## 利用者情報削除

## 詳細手順

利用者情報の削除

| 9180 880 AFW BREAD& 7-80 4670                                                                                                    | 1                                                                                                    | 利用者選択画面から削除<br>する利用者を選択し、削除を行います。                                                                                                    |
|----------------------------------------------------------------------------------------------------|----------------------------------------------------------------------------------------------------|----------------------------------------------------------------------------------------------------|
| NOT CONTRACT OF CONTRACT OF CONTRACTON OF CONTRACT OF CONTRACT OF CONTRACT OF CONTRACT OF CONTRACT OF | <ul> <li>2940 (920 -</li> </ul>                                                                                                    | 9 る利用省を選択し、 削除を打けよ 9。                                                                                                    |
| 3 大統任用金庫<br>たいてある時間を 単数多数 2000 1200% 2010 2040 2010                                                                                                    | 12.2-#81200 VEFT                                                                                                    | ▶(ア)削除を行う利用者を選択します。                                                                                                    |
| メイン 第二、口書目録、王教和教会、英的情報登録・現会、明察情                                                                                                    | 104-80 10745 2                                                                                                    |                                                                                                    |
| +000222523、+000-2期除、カレンダー管理、利用電量完全                                                                                                    | and a second second second second second second second second second second second second second second second                                                                                                    |                                                                                                    |
| 利用性選択                                                                                                    | - キームン 新作用度 () 取べ ウナンス<br>  11日年 夏日                                                                                                    |                                                                                                    |
| AURIA - N                                                                                                    |                                                                                                    |                                                                                                    |
| 4 (2010) (B.2) (B.8 (202)                                                                                                    |                                                                                                    | ↓ 利用者を1画面に10件まで表示します。<br>10件以上のデータがある場合には複数                                                                                                    |
|                                                                                                    | -918                                                                                                    | ページに表示します。                                                                                                    |
| AANTA (M.G./MAR 2.827     AANTA (M.G./MAR 2.827                                                                                                    | -#*                                                                                                    |                                                                                                    |
|                                                                                                    | 12-664-04                                                                                                    | 、 表示された利用者は、お各様エレ」と利用<br>者名、から絞込検索することができます。                                                                                                    |
| HIRDA HARDA I                                                                                                    |                                                                                                    |                                                                                                    |
| FREEMACOUNTS AND AT AN AN AN AN AN AN AN AN AN AN AN AN AN                                                                                                    | Bueskars                                                                                                    |                                                                                                    |
| Hitestein XT                                                                                                    |                                                                                                    |                                                                                                    |
| •III00002000827.                                                                                                    |                                                                                                    |                                                                                                    |
| A880 2-6                                                                                                    |                                                                                                    | │└──────                                                                                                    |
| FUTURE 6.                                                                                                    | 207                                                                                                    | (Public ID)の新規登録ができます                                                                                                    |
|                                                                                                    |                                                                                                    | なお、利用者 (Public ID) の登録は管理                                                                                                    |
| R5                                                                                                    | APPENDIX CONTRACTOR AND A DESCRIPTION OF A DESCRIPTION OF A DESCRIPTIONO OF A DESCRIPTION OF A DESCRIPTION O | 者 ( Master I D ) のみ可能です。                                                                                                    |
|                                                                                                    | 5 6 (ch-2)+                                                                                                    |                                                                                                    |
|                                                                                                    |                                                                                                    | (編集)をクリックすると、選択した利用                                                                                                    |
|                                                                                                    |                                                                                                    | 者の利用者情報を照会の上、利用者情報を                                                                                                    |
|                                                                                                    |                                                                                                    | 編集9ることかできま9。<br>なお、管理者(MasterID)は、全ての                                                                                                    |
|                                                                                                    |                                                                                                    | お客様 I Dを可能とし、利用者 (Public I                                                                                                    |
|                                                                                                    |                                                                                                    | D)はログインしているお客様IDのみ可<br>能です                                                                                                    |
|                                                                                                    |                                                                                                    |                                                                                                    |
|                                                                                                    |                                                                                                    |                                                                                                    |
|                                                                                                    |                                                                                                    | 利用権限の詳細を設定する をクリックする                                                                                                    |
|                                                                                                    |                                                                                                    | と、選択した利用者の利用権限を照会の上                                                                                                    |
|                                                                                                    |                                                                                                    | 、利用者権を変更することができます。                                                                                                    |
|                                                                                                    |                                                                                                    | していた。<br>していた。<br>したので、<br>したので、<br>したのでので、<br>したのでのでのでのでのででのでのででのでのでのでのででのでのでのでのでのでのでの |
|                                                                                                    |                                                                                                    | 限の利用者権限のみを、お客様ID単位に                                                                                                    |
|                                                                                                    |                                                                                                    | 変更できます。管理者(Master I D)の利       田梅限け恋雨できません。                                                                                                    |
|                                                                                                    |                                                                                                    |                                                                                                    |
|                                                                                                    |                                                                                                    |                                                                                                    |

| 8 大崎信用金庫                                | 10-0-4881239 WEHR                 |
|-----------------------------------------|-----------------------------------|
| 2524 (B)20088 20029 8 2004031 110023742 |                                   |
| メイン「単語・口原単語」手数料用会「単形体単数                 | 8- 86 SIESNER-RA (17/22)          |
| (100-2502) (100-2条件 (カレンダー室理            | ·P REPRE                          |
| N138                                    | ホーム) 御徳秋絵) わらのチナン<br>) 大田秋福田) 100 |
| はTox目を通じて、特徴者SOIを用いていたい。<br>お客様ID情報     |                                   |
| ABRD .                                  | m 436734                          |
| INES                                    | 181.20 (ALB) 18400                |
| FURINE .                                | -0.0                              |
| HILLE                                   |                                   |
| 284                                     | 1423                              |
| \$54379.005V                            | 0010000005                        |
| \$611873 1321/                          | (B)10000495                       |
| 35787 582                               | 0010000007                        |
| \$577\$0 SBV                            | 0010000000                        |
| \$10 FBT 0300*                          | 00110000009                       |
| 39-137 (8)-/                            | GE1 0000000                       |
| Myth's sany                             | 10710000881                       |
| #5)                                     |                                   |

## 削除画面が表示されますので、内容を確認 した後、(削除)をクリックします。

| 削除完了画面が表示され、利用者(Public |
|------------------------|
| ID)の削除が完了します。          |
| <u>a</u> 9             |

|            | <u> </u> |           |
|------------|----------|-----------|
| 。<br>IDメンテ | ナンス      | をクリックすると、 |
| の利用者選択     | で画面に     | 戻ります。     |

| 20y0713.1 - Haroutt Mennet Eighner                | All and a second second second second second second second second second second second second second second se |
|---------------------------------------------------|----------------------------------------------------------------------------------------------------|
| 7+14-1 48-1 ATO ARCANE                            | +#2 - + · O () () - + · 2#+                                                                                    |
| 8 大崎信用金庫                                          | 大陸は現金第一支(レクトウス                                                                                                 |
| 25C € X4466 8 2004/10 1100 025 C-828 2004/11 1257 | 20100 E                                                                                                    |
| メイン 振込・口道振動 予数目的会 気的情報登録・統合                       | HRMANDO-DO DEMIL                                                                                               |
| (1022年1221、)10052期間 (1022年)1日 (日                  | RNHRC                                                                                                    |
| 相助完了                                              | ホーム ) 軍項保険 > 町の ワナンス<br>) 利用者 並択 ) 和称 ) <mark>和時</mark> 年代 7                                                   |
| 8.8.800.00825                                     | eriale.                                                                                                    |
|                                                   |                                                                                                    |
| 1                                                 | 6                                                                                                    |
| 取らサシスの構成は対応のサ                                     | CONSCRETCUES .                                                                                                 |
|                                                   | ind moved                                                                                                    |
| 0(0717)2                                          | 10/                                                                                                    |
|                                                   | () () () () () () () () () () () () ()                                                                         |